(hello) (base) PS C:\Users\小西 翔\python\python1> cd hello (hello) (base) PS C:\Users\小西 翔\python\python1\hello> python hello.py hello world (hello) (base) PS C:\Users\小西 翔\python\python1\hello>

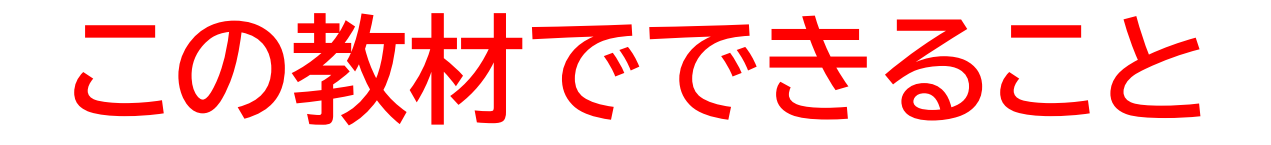

- ・Pythonについて理解できる
- ターミナルを触れる
  - どんな教材?

Pythonを使って簡単な出力をしてみる教材

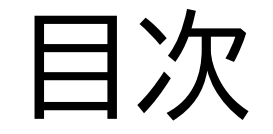

# ①Pythonとは? ②仮想環境を作ってみよう ③Pythonで文字を出力してみよう

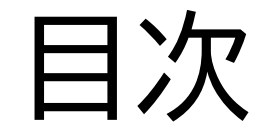

## ②仮想環境を作ってみよう

## ③Pythonで文字を出力してみよう

#### このページではPythonのプログラミング言語について理解 を深めていくよ

Pythonはプログラミング言語の1つでデータ解析や数値計算、 web開発などに使うよ

他にもいろんなことができるから気になったら自分で調べてみよう

#### 次にPythonでどのような所で使用できるか確認してみよう

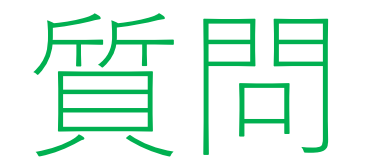

#### 次の計算の答えはどうなるかな? 答えは出さなくてもいいよ

- 1.  $11134 \times 139948 = ?$
- 2.  $547383 \times 442456 = ?$

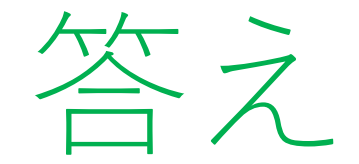

- 1.  $11134 \times 1399 = 15576466$
- 2.  $547 \times 442456 = 242023432$

時間かかったかな?

今回は2問だけだったけどこれが100問あったらどうしますか?

プログラミングはこのような計算を人の代わりにさせて時間短縮ができるよ

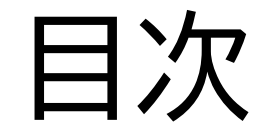

## ②仮想環境を作ってみよう

## ③Pythonで文字を出力してみよう

#### このページでは仮想環境とは何か?

#### 実際に仮想環境を作ることができるよ

(hello) (base) PS C:\Users\小西 翔\python\python1> pip install requests Collecting requests Using cached requests-2.32.3-py3-none-any.whl (64 kB) Collecting charset-normalizer<4,>=2 (from requests) Using cached charset\_normalizer-3.3.2-cp311-cp311-win\_amd64.whl (99 kB) Collecting idna<4,>=2.5 (from requests) Using cached idna-3.7-py3-none-any.whl (66 kB) Collecting urllib3<3,>=1.21.1 (from requests) Using cached urllib3-2.2.1-py3-none-any.whl (121 kB) Collecting certifi>=2017.4.17 (from requests) Using cached certifi-2024.6.2-py3-none-any.whl (164 kB) Installing collected packages: urllib3, idna, charset-normalizer, certifi, requests Successfully installed certifi-2024.6.2 charset-normalizer-3.3.2 idna-3.7 requests-2.32.3 urllib3-2.2.1

[notice] A new release of pip is available: 23.1.2 -> 24.0
[notice] To update, run: python.exe -m pip install --upgrade pip
(hello) (base) PS C:\Users\小西 翔\python\python1>

#### 仮想環境を作る前に仮想環境について勉強してみよう

#### 一言でいうとパソコンの中にもう一つ似たようなパソコンがあるこ

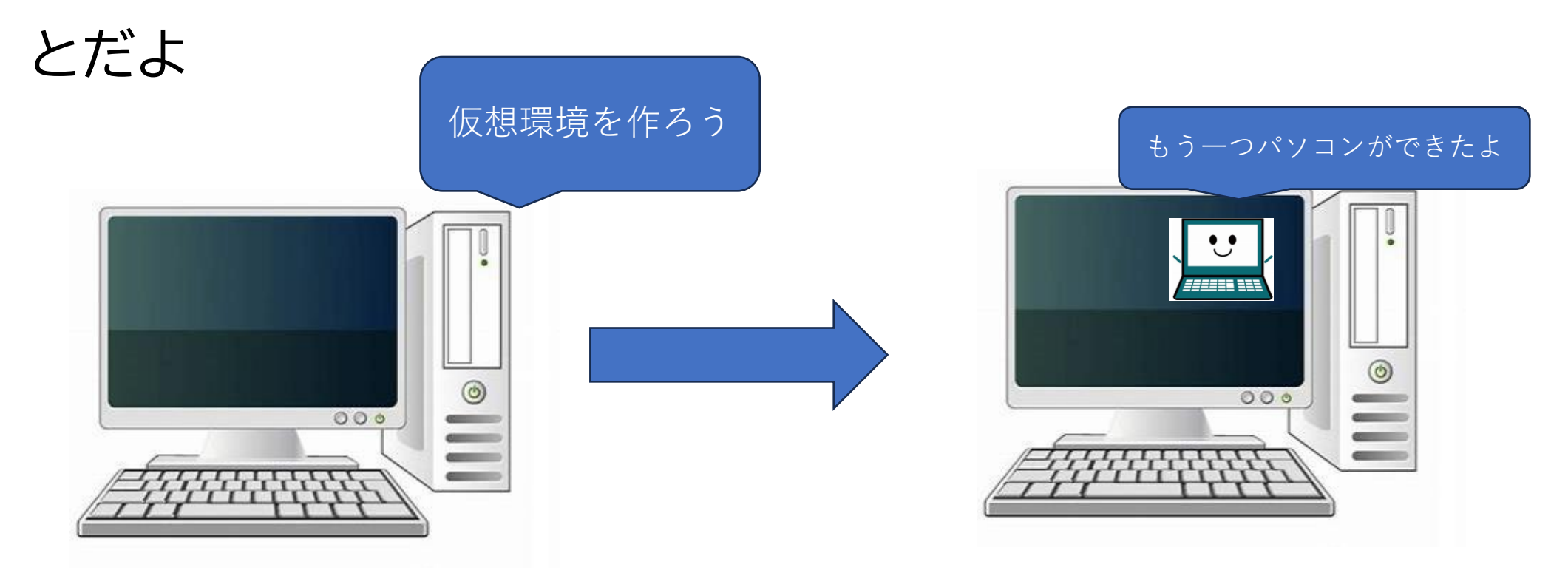

仮想環境を作る理由(メリット)を以下にまとめてみたよ

#### 1. 依存関係の管理

異なるプロジェクトで異なるバージョンのライブラリを使える ようにするよ

#### 2. クリーンな環境管理

不要なパッケージをシステムに残さずに済む

他にもいろいろなメリットやデメリットがあるから自分で調べ てみよう

実際に仮想環境を作ってみよう Windowsボタンを押して「すべ てのアプリ」を押そう

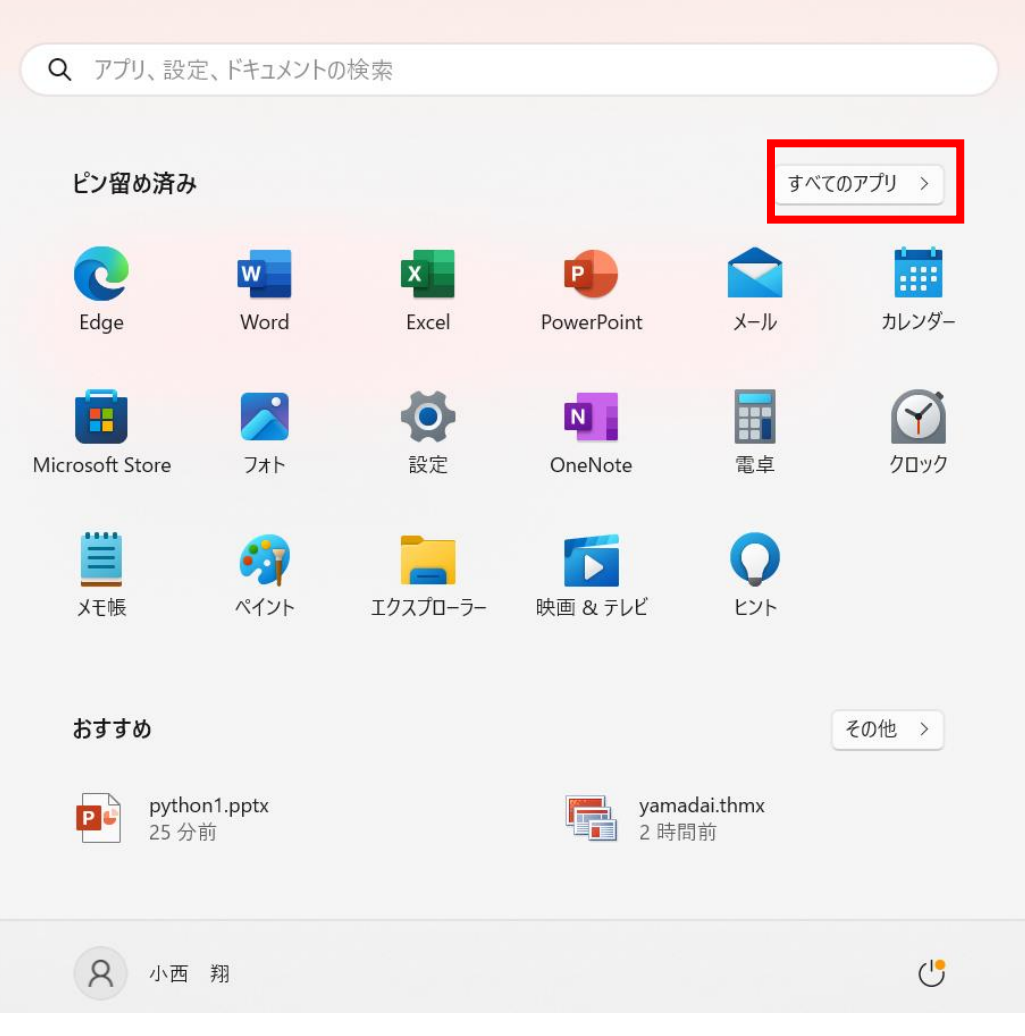

「Anaconda」というフォルダー の中に「Anaconda Powershell Prompt」がある から押してみよう

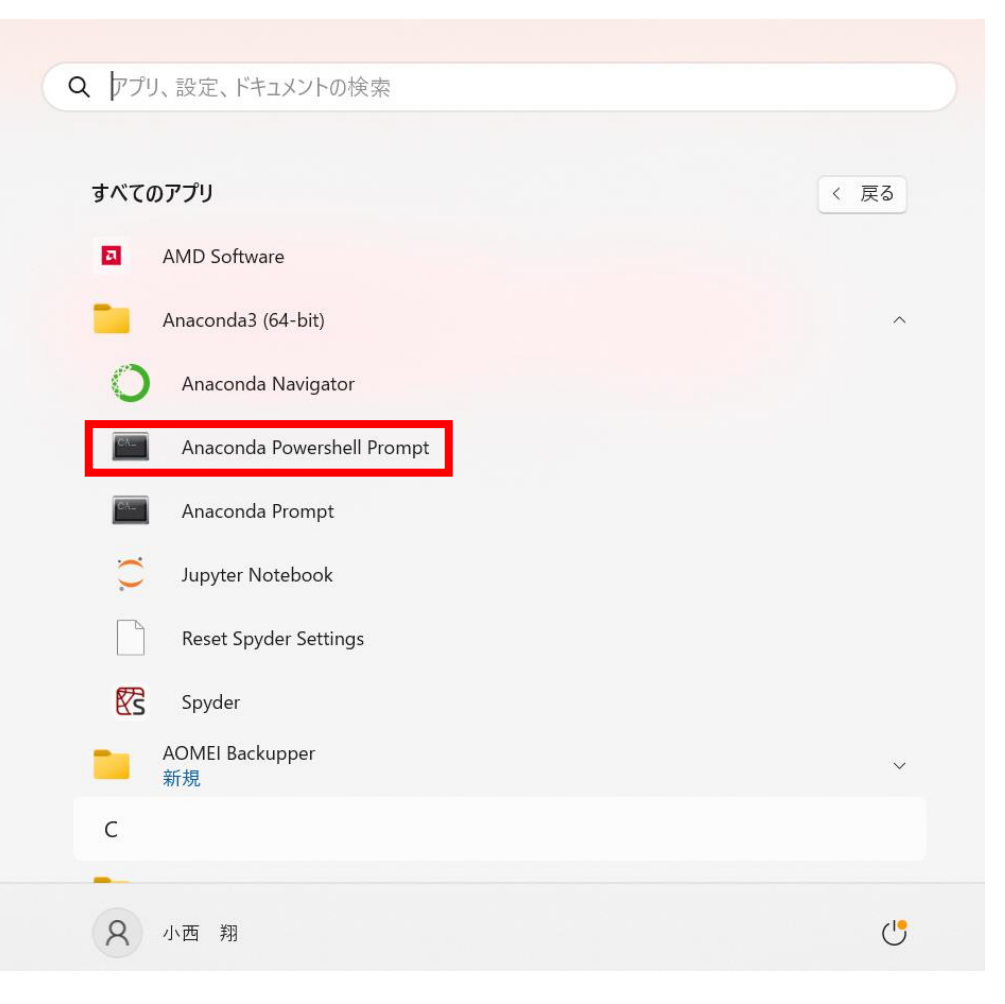

#### 黒い画面が出てきたかな?これは「コマンドプロント」や「ターミナ ル」と呼ぶよ

#### ※□で囲んであるところは人によって書いてある文字が違うよ

(base) PS C:\Users\小西 翔>

### 左の写真の□は場所を指してい るよ!その場所は<u>右の写真</u>の通 りだよ

| 🔰 Anaconda Powershell Prompt 🛛 X 🛛 + 🔍 |  |
|----------------------------------------|--|
| (base) PS C:\Users\小西 翔>               |  |
|                                        |  |
|                                        |  |
|                                        |  |
|                                        |  |
|                                        |  |
|                                        |  |
|                                        |  |
|                                        |  |

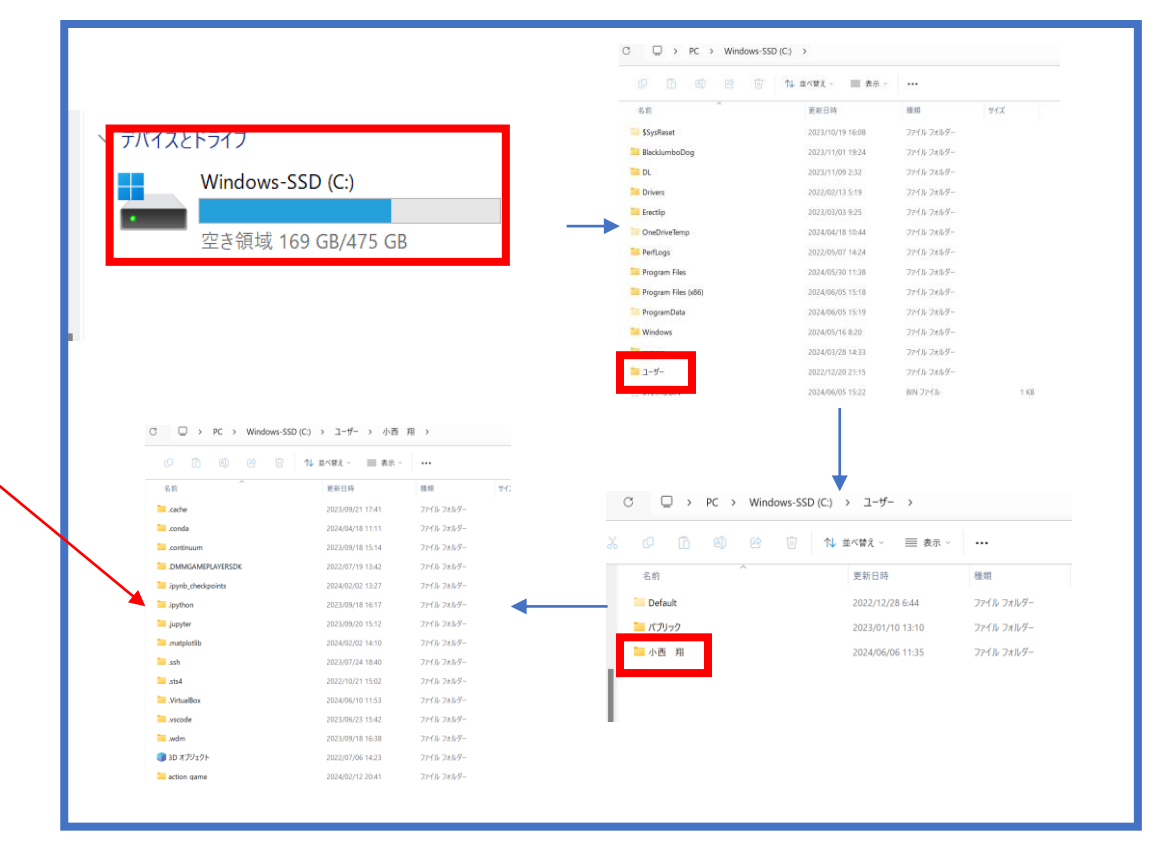

早速仮想環境を作ってみよう

#### まずは「mkdir Python」と打ってみよう

※Pythonの部分は変えてもいいけど英数字にしてね

C:\Users\小西 翔>mkdir Python

#### フォルダー名「Python」のフォルダーが作られたかな?

| 1   | $\mathbb{C}$ $\square$ > PC > Windows-SS | SD (C:) > ユーザー > 小西 剤    | 9 >              |     |
|-----|------------------------------------------|--------------------------|------------------|-----|
| 8   | ( C 🗋 🖪 🖻 🛈                              | ↑↓ 並べ替え 〜 🛛 三 表示 〜       |                  |     |
| *   | 名前<br>— Арриаца                          | 更新日時<br>2023/00/12 19.12 | 種類<br>ノバ1ル ノイルフェ | サイズ |
| *   | 📜 Art Gallery                            | 2024/02/25 10:38         | ファイル フォルダー       |     |
| *   | 📒 click                                  | 2024/02/10 16:01         | ファイル フォルダー       |     |
| *   | DL                                       | 2023/05/16 22:12         | ファイル フォルダー       |     |
| *   | 📜 dominoing_game                         | 2023/09/23 0:45          | ファイル フォルダー       |     |
| *   | JupyterNotebook                          | 2024/02/02 13:54         | ファイル フォルダー       |     |
| *   | ame_game                                 | 2023/11/11 17:12         | ファイル フォルダー       |     |
| ig  | 📜 My project                             | 2024/06/01 11:14         | ファイル フォルダー       |     |
| - 1 | OneDrive                                 | 2024/06/12 15:20         | ファイル フォルダー       |     |
| - 1 | 🔁 python                                 | 2024/06/06 11:36         | ファイル フォルダー       |     |
| -1  | 📒 scroolJumpGame                         | 2024/02/12 20:39         | ファイル フォルダー       |     |
|     | Shooting                                 | 2024/03/11 21:10         | ファイル フォルダー       |     |
| SD  | 📒 test                                   | 2024/06/01 11:22         | ファイル フォルダー       |     |
| - 1 | Treasure                                 | 2024/03/11 19:59         | ファイル フォルダー       |     |
| - 1 | 📜 VirtualBox VMs                         | 2023/10/04 16:39         | ファイル フォルダー       |     |

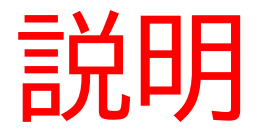

#### 「mkdir フォルダー名」:新しく「フォルダー」を作る

次は「cd Python」と打ってみよう 写真の下のようになったかな?

> C:\Users\小西 翔>cd Python C:\Users\小西 翔\python>

これはターミナルが今pythonフォルダーの中を指しているよ

これからはpythonフォルダーの中で色んなフォルダーやファイル を作ってコードを書いていくよ

> C:\Users\小西 翔>cd Python C:\Users\小西 翔\python>

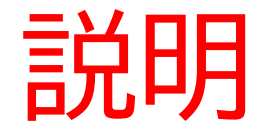

「cd フォルダー名」:今指してるフォルダー内に指定のフォルダーがある場合はそのフォルダーの中を指すようにする

他にも1つ上のフォルダー(元に戻る場合)にしたい場合は「cd ..」とすればいい よ

### Pythonフォルダーの中に「Python1」フォルダーを作って作った フォルダーを指すようにしよう

| (base) | PS | C:\Users\小西 | 翔\python>    | mkdir   | python1 |                    |
|--------|----|-------------|--------------|---------|---------|--------------------|
| ディ     | rν | クトリ:C:\Use  | rs\小西 翔\     | \pythor | ı       |                    |
| Mode   |    | Las         | tWriteTime   |         | Length  | Name               |
| <br>d  |    | 2024/06/13  | 10·50        |         |         | <br>nython1        |
|        |    |             | 10.00        |         |         | <del>by chon</del> |
| (base) | PS | C:\Users\小西 | 翔\python>    | cd pyt  | thon1   |                    |
| (base) | PS | C:\Users\小西 | 翔 \python \r | byτhon  | _>      |                    |

#### エクスプローラーを開いてフォルダーがあるか確認してみよう

| C  | Ģ  | ) > | PC >         | Wind | ows-SSD | (C:) > | ユーザー  | > 小西   | 翔 > pytho | n > python1 |
|----|----|-----|--------------|------|---------|--------|-------|--------|-----------|-------------|
| 36 | 0  | Ĩ   | ( <u>[</u> ] | R    | Î       | ∿ 並    | べ替え ∽ | ☰ 表示 ~ |           |             |
|    | 名前 |     |              | ^    |         |        | 更新日時  |        | 種類        | サイズ         |
|    |    |     |              |      |         |        |       |        | このフォルダ    | ーは空です。      |
|    |    |     |              |      |         |        |       |        |           |             |
| ί. |    |     |              |      |         |        |       |        |           |             |
|    |    |     |              |      |         |        |       |        |           |             |
|    |    |     |              |      |         |        |       |        |           |             |
|    |    |     |              |      |         |        |       |        |           |             |

コマンドを入力して仮想環境を作ってみよう

今回は「hello」という名前の仮想環境を作るよ

途中キーの入力が求められたら「y」を押してEnterを押そう

(base) PS C:\Users\小西 翔\python\python1> conda create --name hello python=3.8

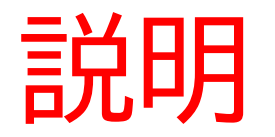

「conda create --name 環境の名前 python=3.8」:「環境の名前」の仮想 環境を作るよ(python=3.8はPythonのバージョンによって数字の部分が変 わるよ)

#### 操作する場所をさっき作った仮想環境で操作できるようにしよう

うまくいくとターミナルの<u>左側に仮想環境の名前</u>が記載されるよ

(base) PS C:\Users\小西 翔\python\python1\hello> <mark>conda</mark> activate hello (hello) PS C:\Users\小西 翔\python\python1\hello>

#### エクスプローラーを開いてpython1の中を見てみよう

#### helloのフォルダーが作られたりその中にいっぱいファイルが追加され

#### たね

| へ<br>名前  | 更新日時             | 種類         | サイズ |
|----------|------------------|------------|-----|
| in hello | 2024/06/13 10:59 | ファイル フォルダー |     |
|          |                  |            |     |
|          |                  |            |     |
|          |                  |            |     |
|          |                  |            |     |

😡 🖓 👾 Windows-SSD (C:) > ユーザー > 小西 翔 > python > python1 > hello >

| 6 |            |   | ① ↑ 並べ替え ~ = 表示  | •••               |        |  |
|---|------------|---|------------------|-------------------|--------|--|
|   | 名前         | ^ | 更新日時             | 種類                | サイズ    |  |
|   | 📒 Include  |   | 2024/06/13 10:59 | ファイル フォルダー        |        |  |
|   | 📒 Lib      |   | 2024/06/13 10:59 | ファイル フォルダー        |        |  |
|   | Scripts    |   | 2024/06/13 10:59 | ファイル フォルダー        |        |  |
|   | pyvenv.cfg |   | 2024/06/13 10:59 | Configuration ソース | 7 1 KB |  |

#### 次に「requests」のパッケージをインストールしよう

インストールに成功すると「successfully」などの表示がされるよ

#### 失敗すると「error」などの表示が出るよ

(hello) (base) PS C:\Users\小西 翔\python\python1> pip install requests Collecting requests Using cached requests-2.32.3-py3-none-any.whl (64 kB) Collecting charset-normalizer<4,>=2 (from requests) Using cached charset\_normalizer-3.3.2-cp311-cp311-win\_amd64.whl (99 kB) Collecting idna<4,>=2.5 (from requests) Using cached idna-3.7-py3-none-any.whl (66 kB) Collecting urllib3<3,>=1.21.1 (from requests) Using cached urllib3-2.2.1-py3-none-any.whl (121 kB) Collecting certifi>=2017.4.17 (from requests) Using cached certifi-2024.6.2-py3-none-any.whl (164 kB) Installing collected packages: urllib3, idna, charset-normalizer, certifi, requests Successfully installed certifi-2024.6.2 charset-normalizer-3.3.2 idna-3.7 requests-2.32.3 urllib3-2.2.1 [notice] A new release of pip is available: 23.1.2 -> 24.0 [notice] To update, run: python.exe -m pip install --upgrade pip (hello) (base) PS C:\Users\小西 翔\python\python1>

小西プログラミングオンライン塾

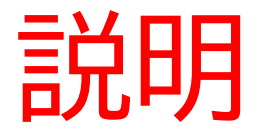

#### 「pip install パッケージ名」:パッケージのインストール

## 「requests」パッケージ:PythonでWebページやAPIとやり取りす るために作られた非常に使いやすいライブラリ。インターネット 上のデータを取得したり、データを送信したりする際に役立つ

#### Vscodeをターミナルで立ち上げてみよう

[notice] A new release of pip is available: 23.1.2 -> 24.0
[notice] To update, run: python.exe -m pip install --upgrade pip
(hello) (base) PS C:\Users\小西 翔\python\python1> code .
(hello) (base) PS C:\Users\小西 翔\python\python1>

#### Vscodeが立ち上がったかな?

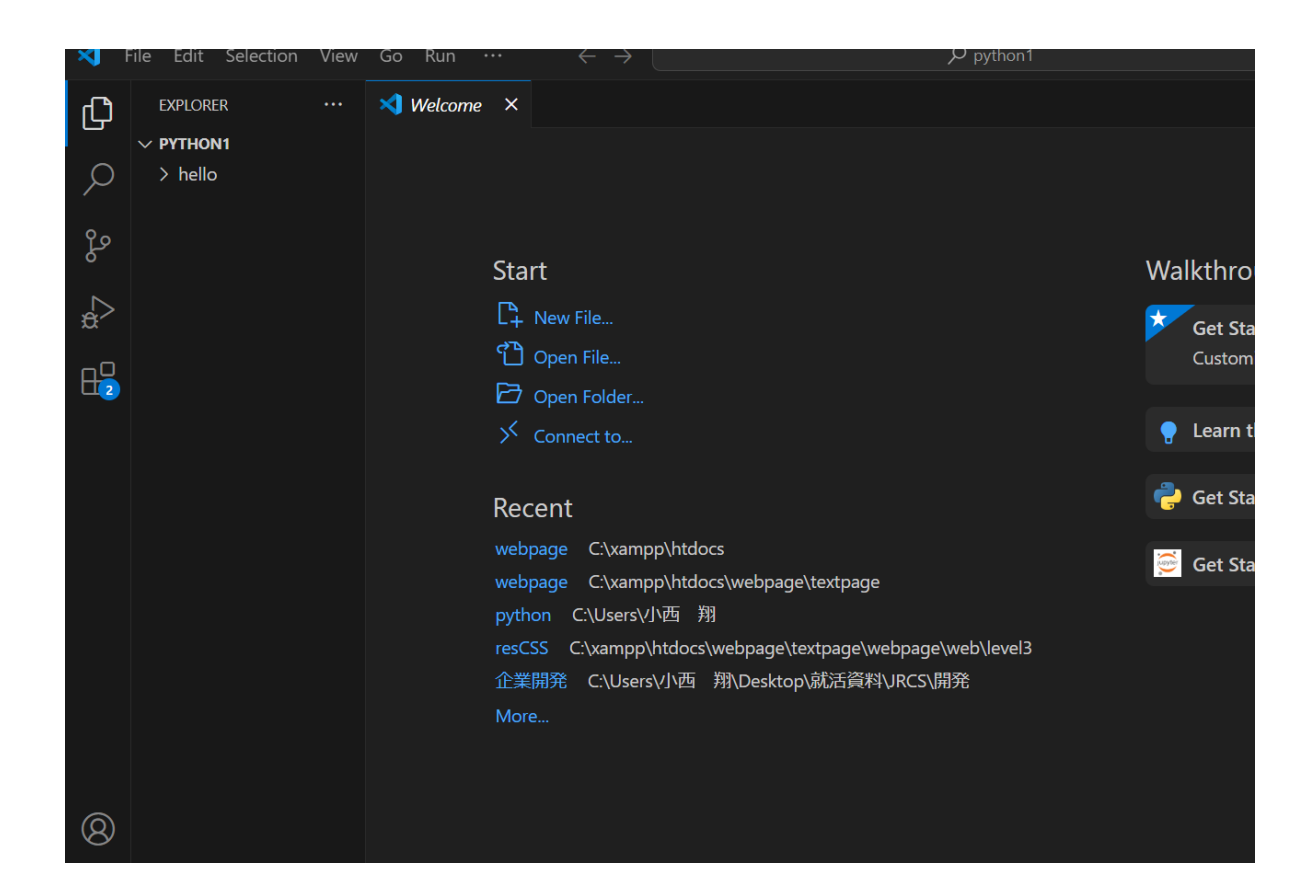

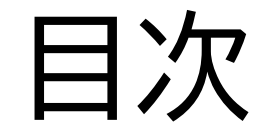

## ②仮想環境を作ってみよう

③Pythonで文字を出力してみよう

#### このページでは実際にPythonのコードを書いてみて画面に 出力してみよう

(hello) (base) PS C:\Users\小西 翔\python\python1> cd hello (hello) (base) PS C:\Users\小西 翔\python\python1\hello> python hello.py hello world (hello) (base) PS C:\Users\小西 翔\python\python1\hello>

#### Pythonのファイルを作ってみよう

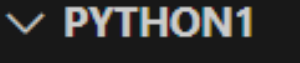

- $\sim$  hello
  - > Include
  - > Lib
  - > Scripts
- 🍦 hello.py
- 🐺 pyvenv.cíg

#### コードに以下の1行を書いてみよう

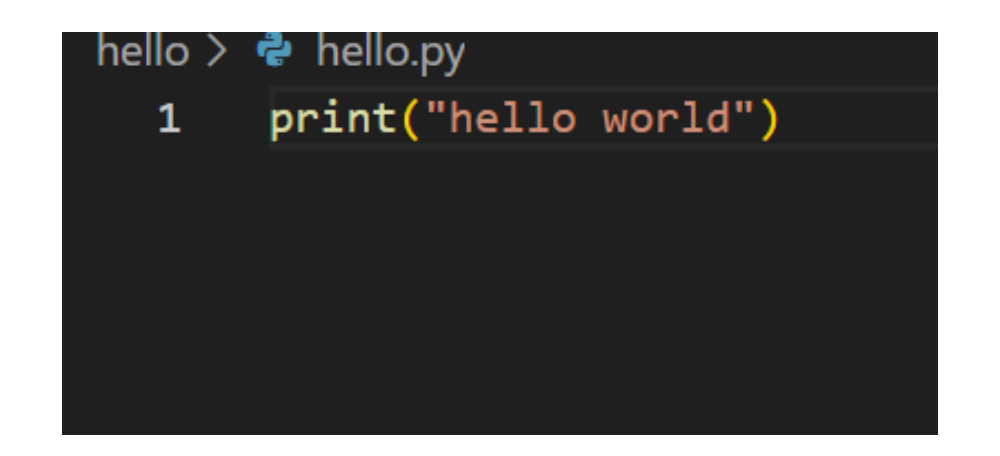

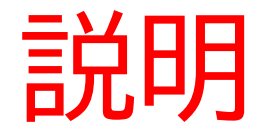

#### print("出力したい文字"):print文で文字の出力を行う(htmlでいうと「h1」 「h2」「p」タグと同じ意味)

#### 保存したらターミナルに戻ってコードがあるフォルダーを指して コードを実行してみよう

#### 下にちゃんと出力できていたら成功

| Such file of difectory                                    |                                         |
|-----------------------------------------------------------|-----------------------------------------|
| (hello) (base) PS C:\Users\小西                             | 翔\python\python1> cd hello              |
| <mark>(hello) (base) PS C:\Users\小西</mark><br>hello world | 翔\python\python1\hello> python hello.py |
| <pre>(hello) (base) PS C:\Users\小 四</pre>                 | 翔 \python \python1 \hello>              |

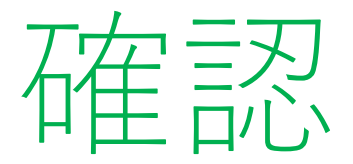

#### print文の中の文字をいろいろ変えてみて変化を確認してみよう

コード作成が終わったら仮想環境から元の環境に戻ろう!

(hello) PS C:\Users\小西 翔\python\python1\hello> conda activate (base) PS C:\Users\小西 翔\python\python1\hello>

## お疲れさまでした

テキストは終了です。 あとは自分なりにアレンジを付け加えていこう!